# How to understand my child's Google Classroom

Cómo entender el Google Classroom de mi hijo

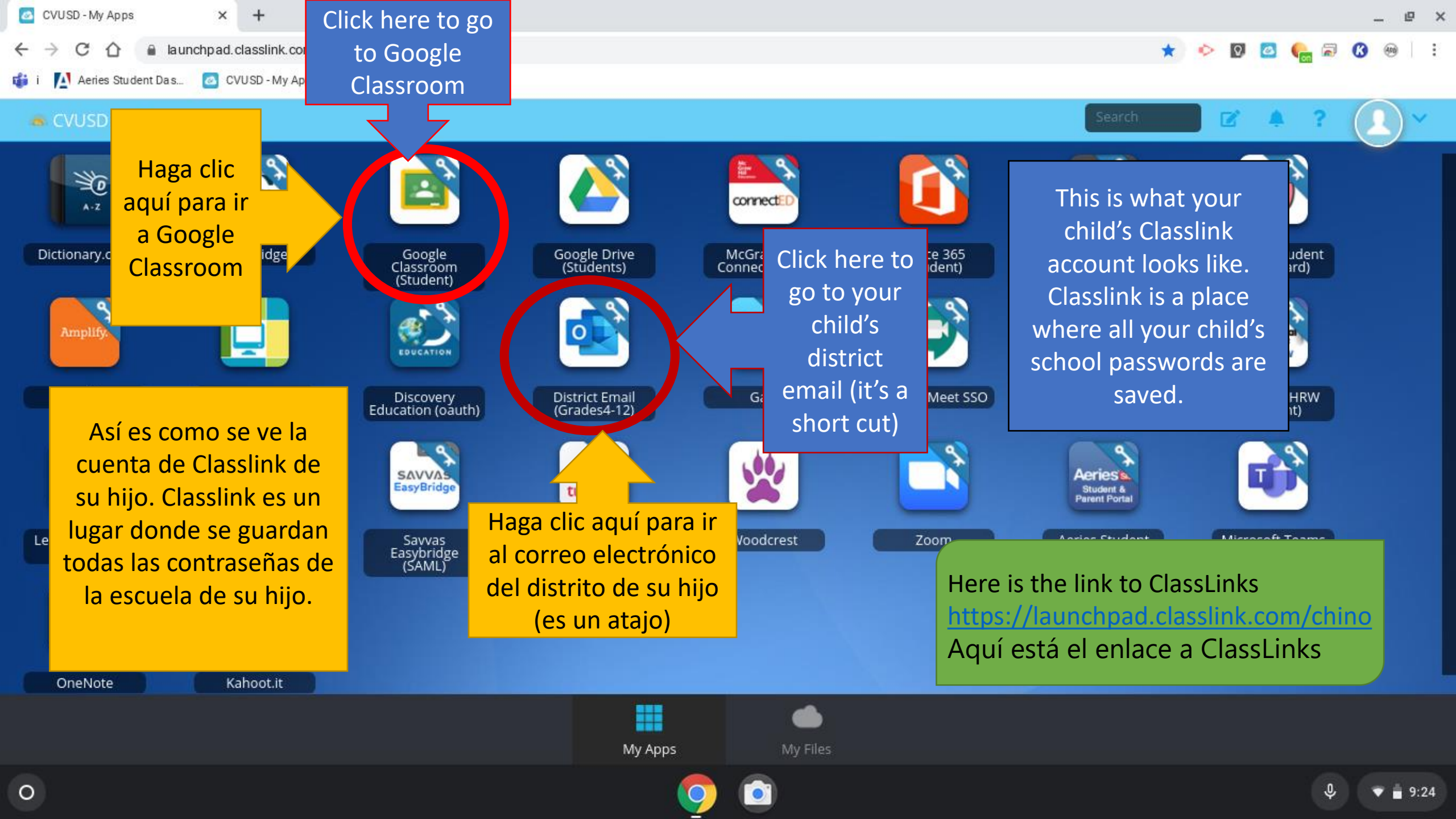

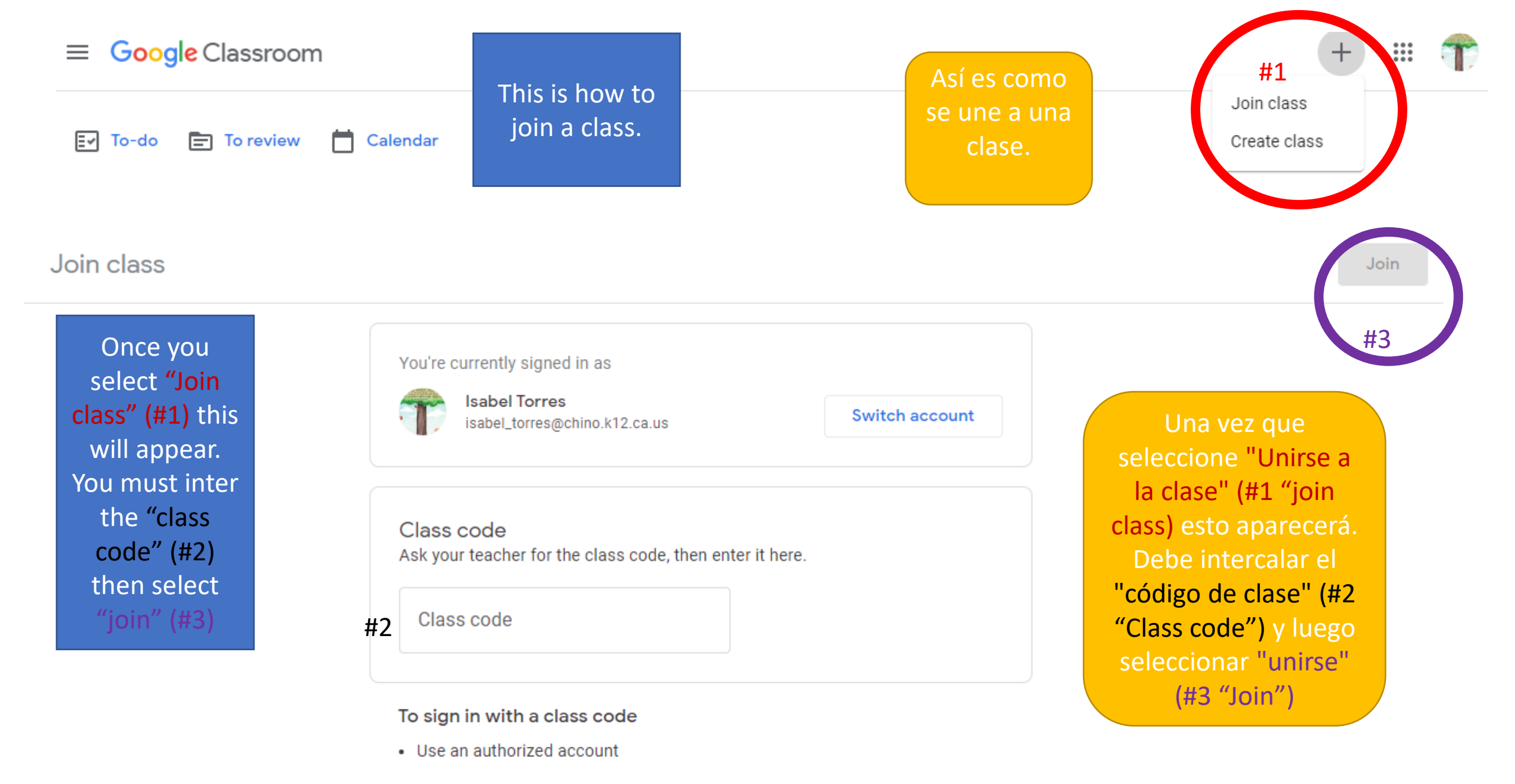

Use a class code with 5-7 letters or numbers, and no spaces or symbols

If you have trouble joining the class, go to the Help Center article

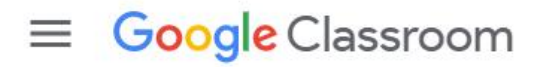

To-do 📋 Calendar

EV

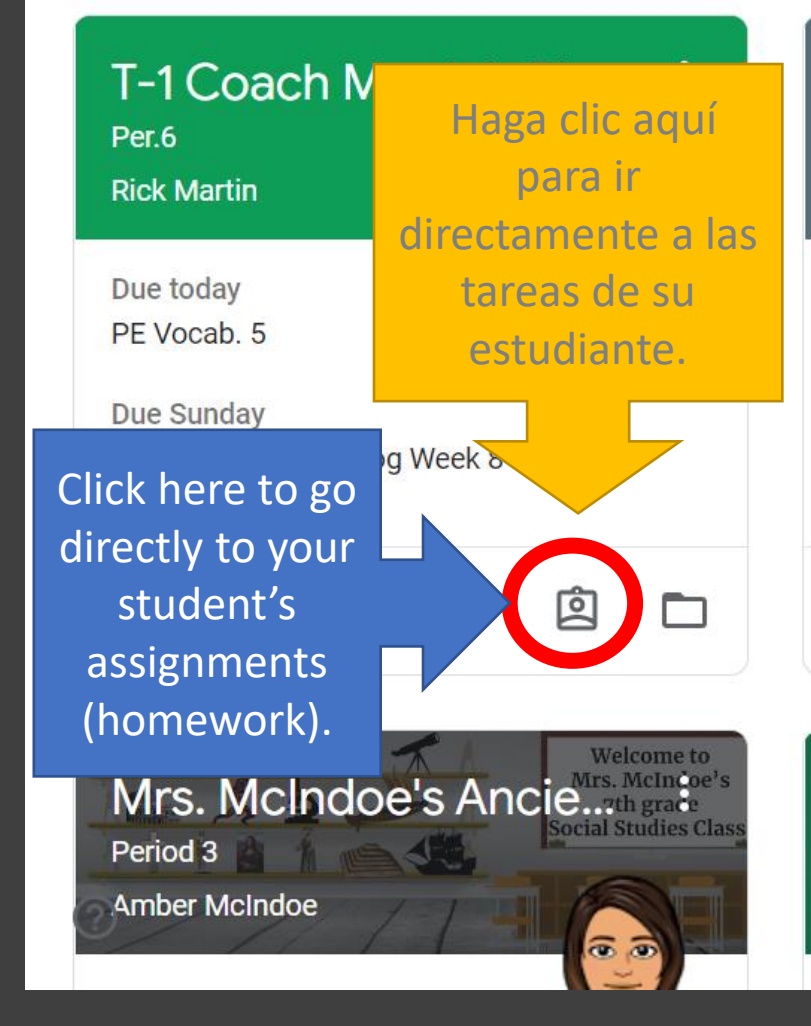

### Period 5 ELA 7 Diaz Stephanie Diaz Due today

POV/ Purpose Test

Due Monday Person of the year questions.

EAD BOOKS

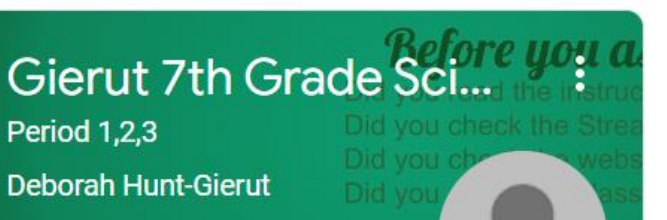

This is what your child's Google Classroom looks like. Here you will see all your child's classes and teacher's office hours. You need to make sure you are logged out of your personal google account to access the student account. Select any class to get started.

Due Monday 3-2

> Así es como se ve el Salón de Google de tu hijo. Aquí verá todas las clases de su hijo y el horario de oficina del profesor. . Debes asegurarte de que has cerrado sesión en tu cuenta personal de Google para acceder a la cuenta de estudiante. Seleccione cualquier clase para empezar.

#### Return to all classes

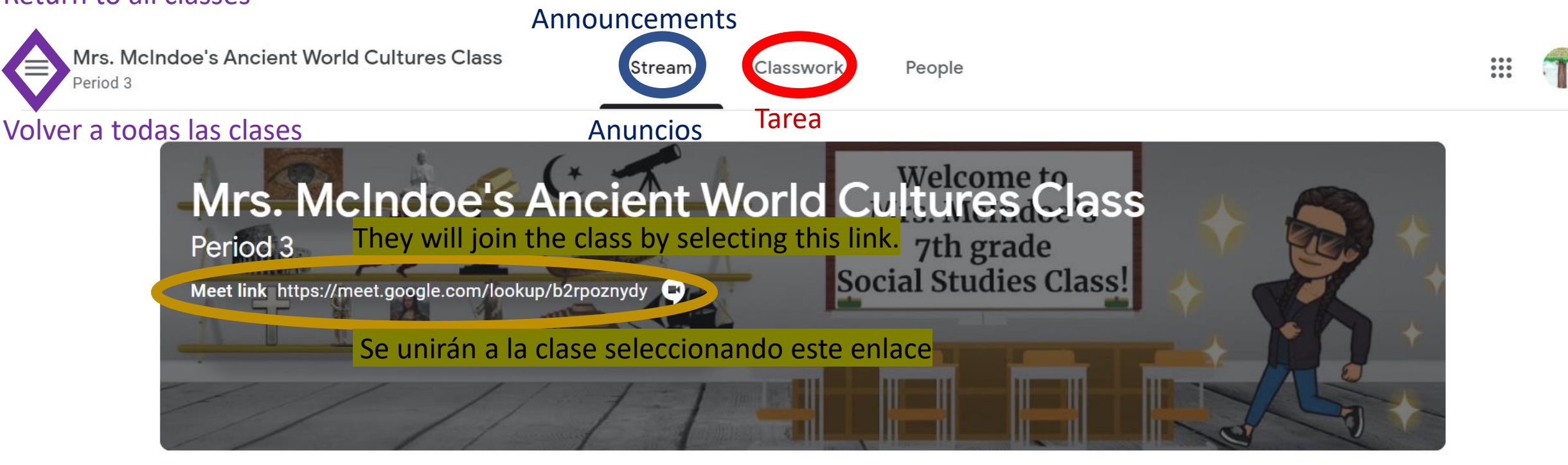

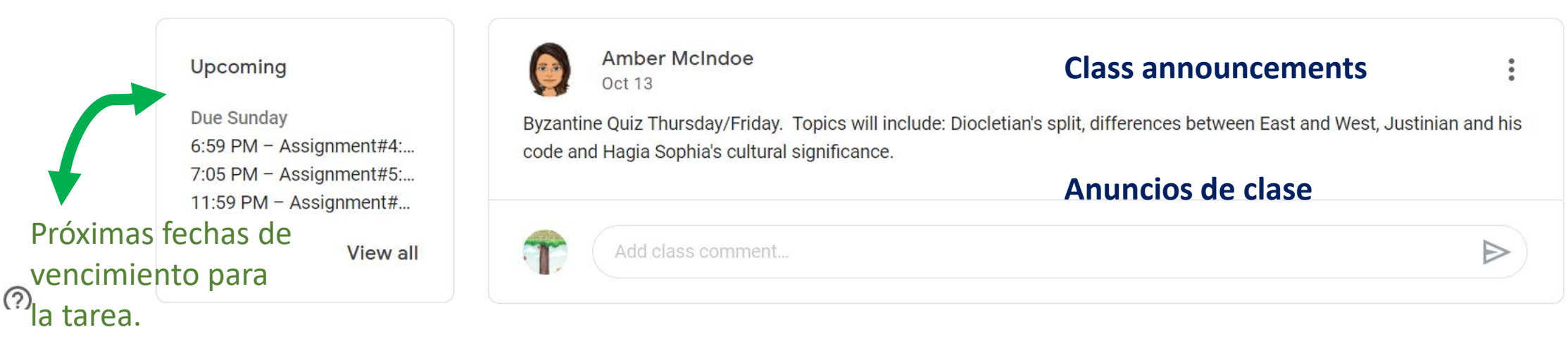

Once your student clicks the link (in the previous slide) to start class it will look like this. The camera must be on. They select "Join now"

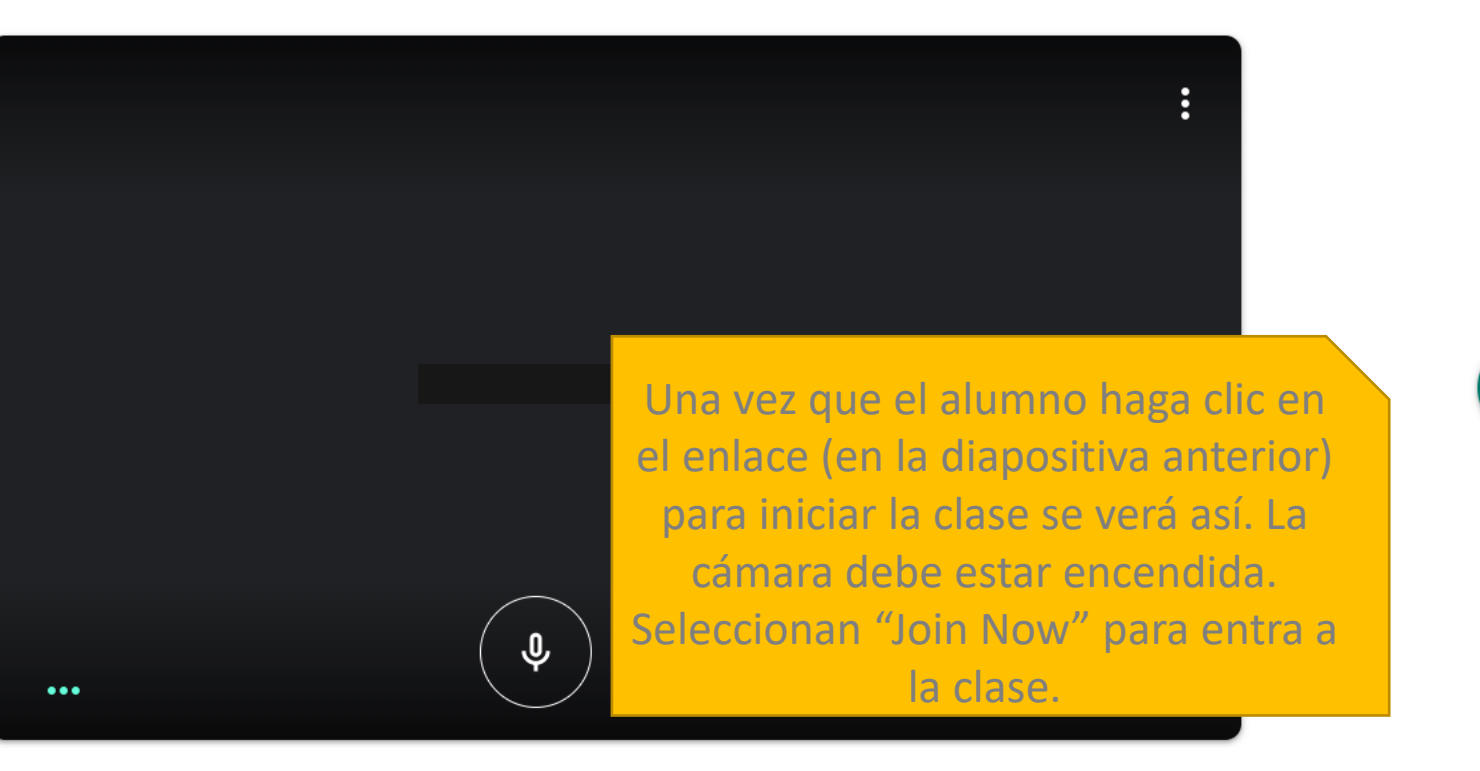

The student must be signed into their school account username@stu.chino.k12.ca.us

Isabel\_torres@chino.k12.ca.us Switch account

El estudiante debe estar firmado en su cuenta de la escuela username@stu.chino.k12.ca.us

### eyojpiosru

No one else is here
Join now
Present
Other options

- 😫 Join and use a phone for audio
  - 🕤 Cast this meeting

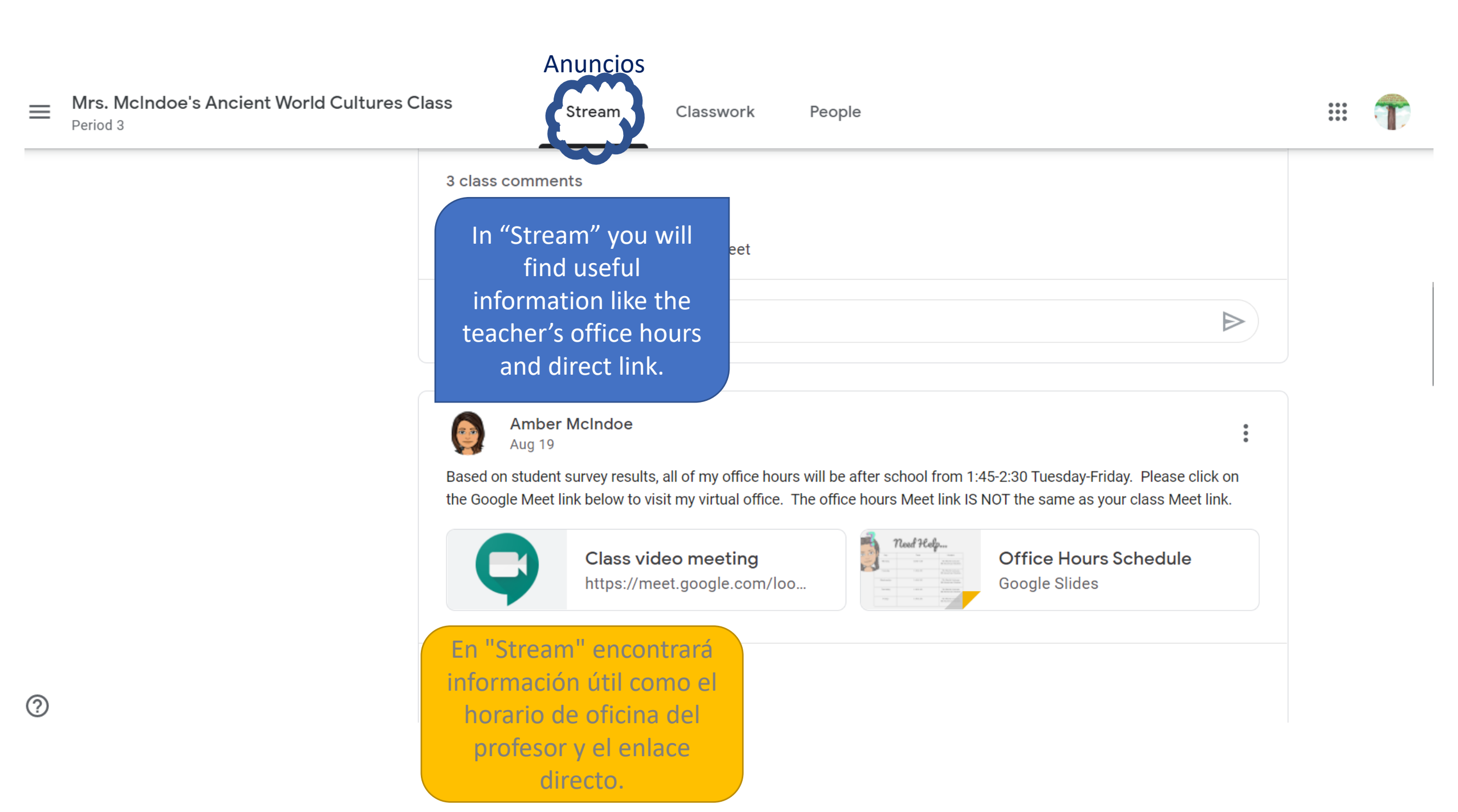

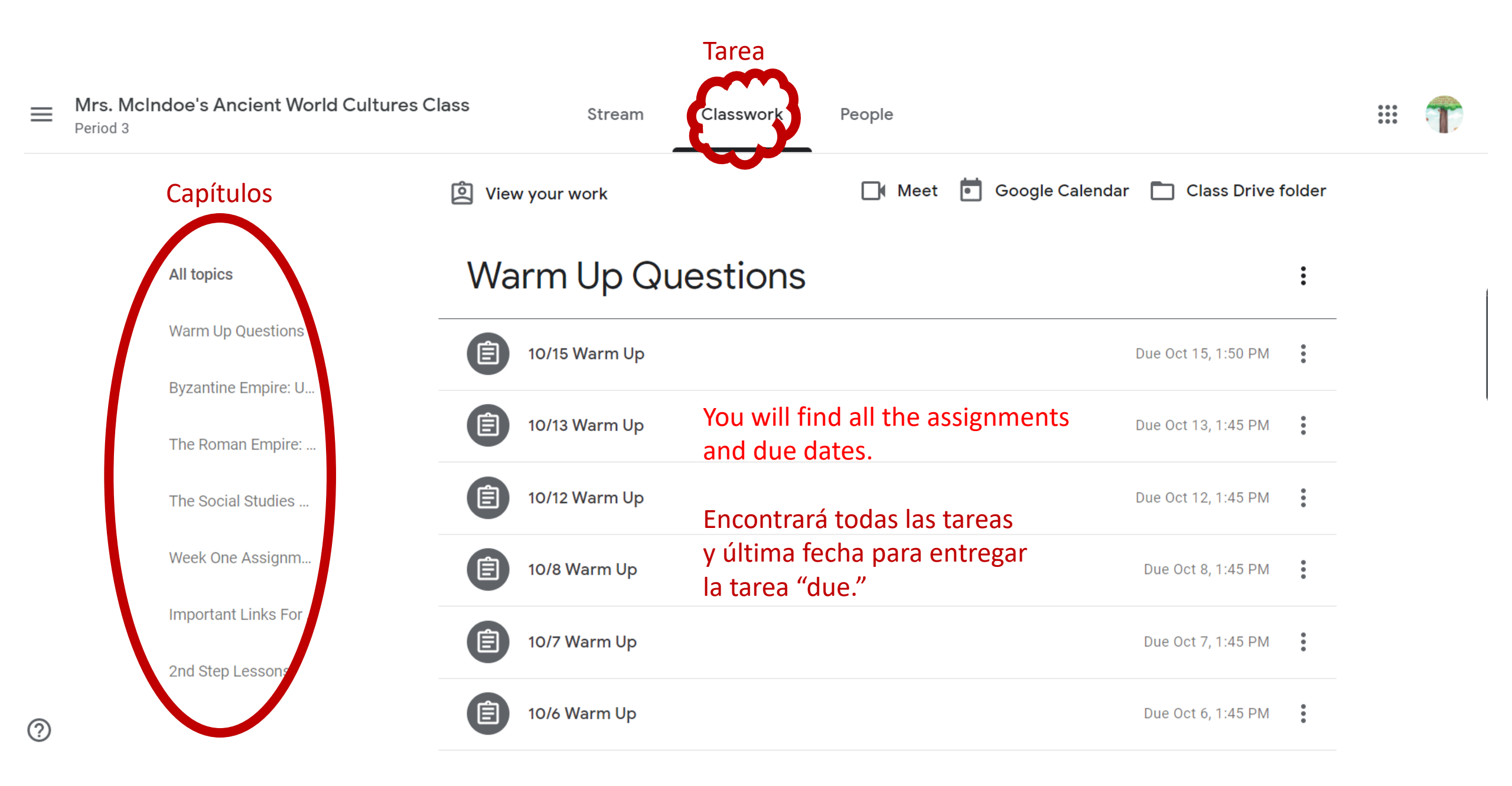

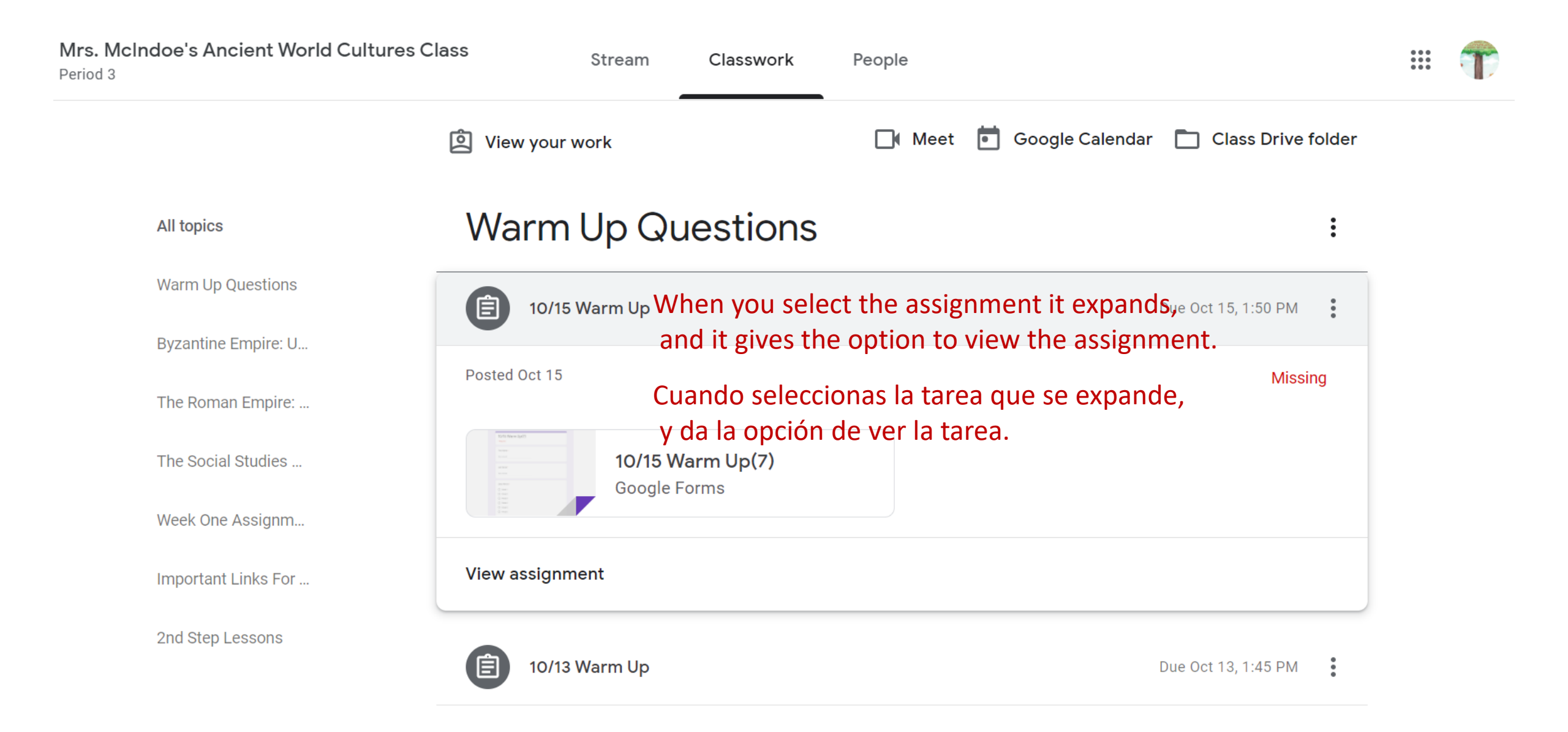

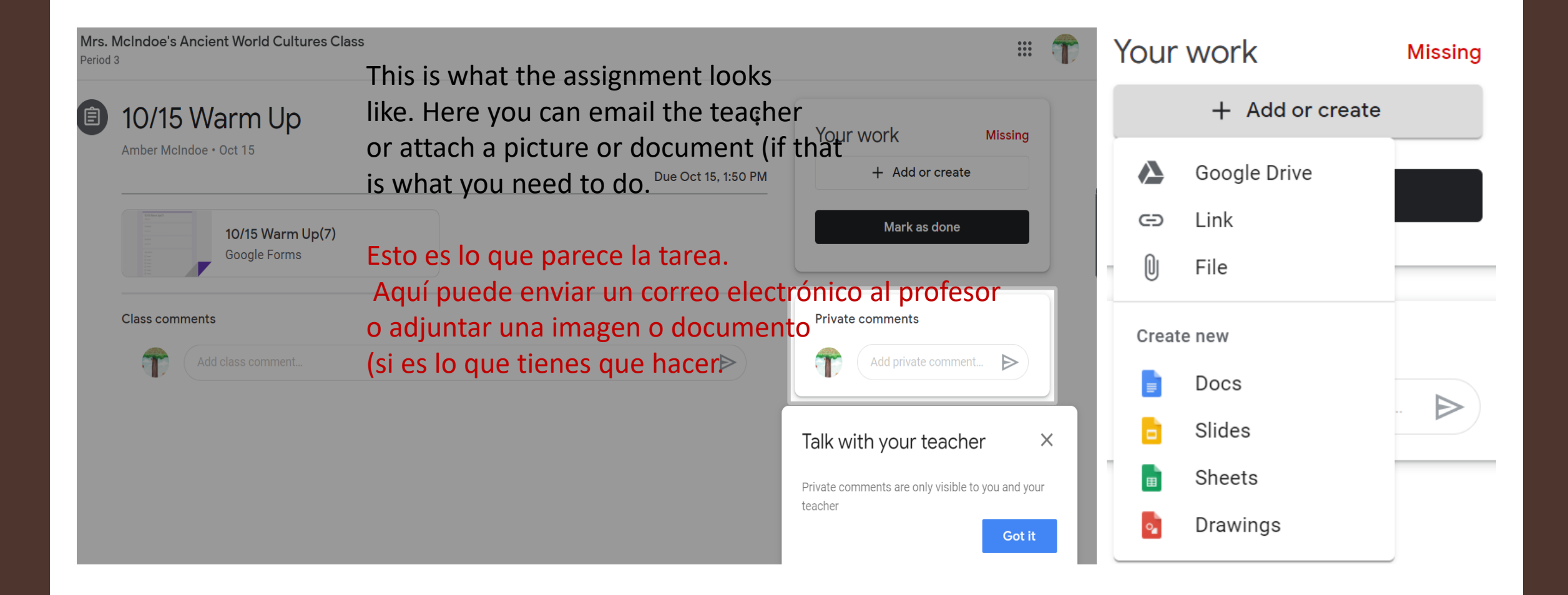

#### 10/15 Warm Up(7)

Your email address (Isabel\_torres@chino.k12.ca.us) will be recorded when you submit this form. Not you? <u>Switch account</u>

#1

| First Name *                                                                     |
|----------------------------------------------------------------------------------|
|                                                                                  |
| Your answer                                                                      |
|                                                                                  |
|                                                                                  |
| Last News 1                                                                      |
| Last Name -                                                                      |
| Your enswer                                                                      |
|                                                                                  |
|                                                                                  |
|                                                                                  |
| Class Period *                                                                   |
| O Period 1                                                                       |
|                                                                                  |
| O penda 2                                                                        |
| O Period 3                                                                       |
| O Period 4                                                                       |
| O Period 5                                                                       |
| 0.000                                                                            |
| O Penod P                                                                        |
|                                                                                  |
|                                                                                  |
| Did you like having the responsibility of creating a legal code for your empire? |

Did you like having the responsibility of creating a legal code for your empire Why?  $^{\ast}$ 

Your enswer

\* Reguired

| What part of the fish weighs the most? *                                                 |
|------------------------------------------------------------------------------------------|
| Your answer                                                                              |
| Submit                                                                                   |
| This form was prected inside of Chino Valley Unified School District. <u>Report Abus</u> |
| Google Forms                                                                             |
|                                                                                          |

Once the student has finished the assignment or homework. They must select "submit" (on #1) and "Mark as done" (on #2) for it to be turned in to the teacher.

| 10/15 Warm Up                    | :<br>Your work      | Missing |
|----------------------------------|---------------------|---------|
|                                  | Due Oct 15, 1:50 PM |         |
| 10/15 Warm Up(7)<br>Google Forms | Mark as done        |         |
| Class commonts                   | Private comments    |         |
| class comments                   |                     |         |

#2

Una vez que el estudiante ha terminado la tarea. Deben seleccionar "Submit/enviar" (en #1) y "Mark as done/Marcar como se hace" (en #2) para que se entregó al maestro. Mrs. McIndoe's Ancient World Cultures Class
Period 3

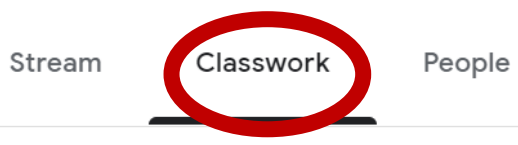

## Important Links For This Class

Enlaces importantes para esta clase

#### All topics

Warm Up Questions

Byzantine Empire: U...

The Roman Empire: ...

The Social Studies ...

Week One Assignm...

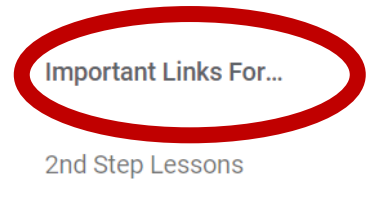

| D aine<br>d dear<br>an anno<br>an anno<br>anno<br>anno<br>annno<br>anno<br>anno<br>anno<br>anno<br>anno<br>anno<br>anno<br>anno<br>anno<br>a | PowerSchool Learning :       |  |
|----------------------------------------------------------------------------------------------------|------------------------------|--|
|                                                                                                    | https://tusd.learning.powers |  |
|                                                                                                    |                              |  |

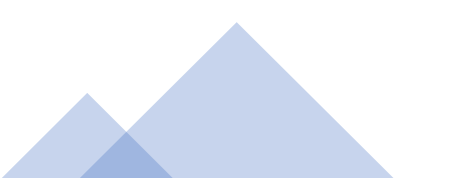

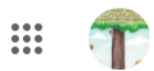

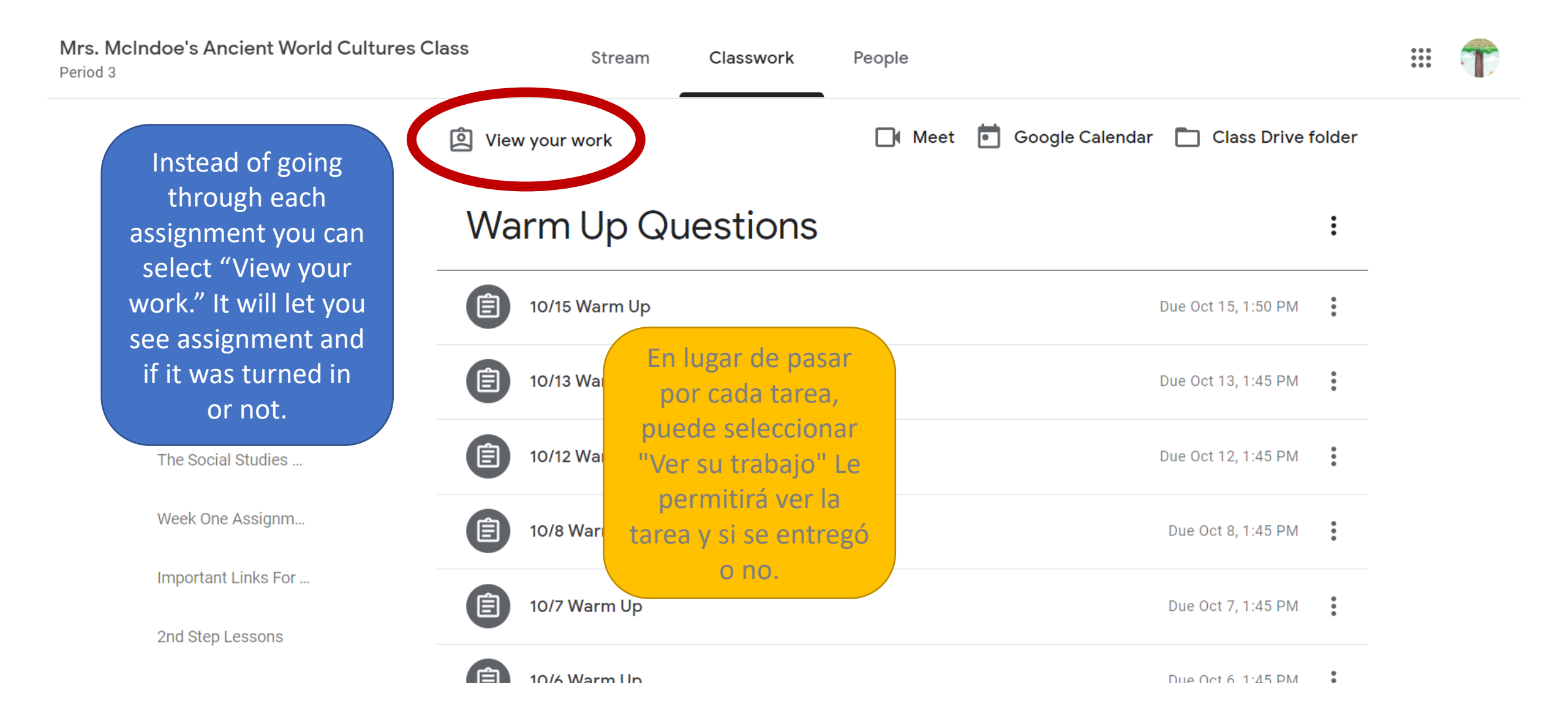

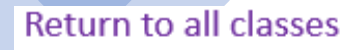

Mrs. McIndoe's Ancient World Cultures Class Period 3

#### Volver a todas las clases

| 2             | Select each<br>one. | Isabel Torres                                     | Nombre de la tarea Eecha de entrega ¿Se entre |          |
|---------------|---------------------|---------------------------------------------------|-----------------------------------------------|----------|
|               | cada uno.           | Name of assignment                                | Due date                                      | status   |
|               | 25                  | Byzantine Quiz#1                                  | Oct 15, 1:45 PM                               | Missing  |
| Todo          | All                 | Assignment#6:Edpuzzle - Byzantine Empire          | Oct 18, 11:59 PM                              | Assigned |
| Asignado      | Assigned            | 10/15 Warm Up                                     | Oct 15, 1:50 PM                               | Missing  |
| tarea devuelt | A Returned Missing  | Assignment#4: Justinian's Code Article Annotation | <b>IS</b> Oct 18, 6:59 PM                     | Assigned |
| Falta         |                     | 10/13 Warm Up                                     | Oct 13, 1:45 PM                               | Missing  |

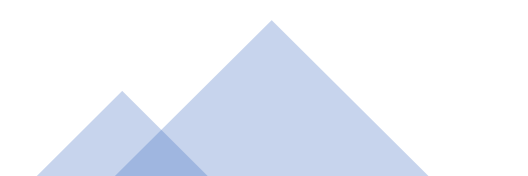

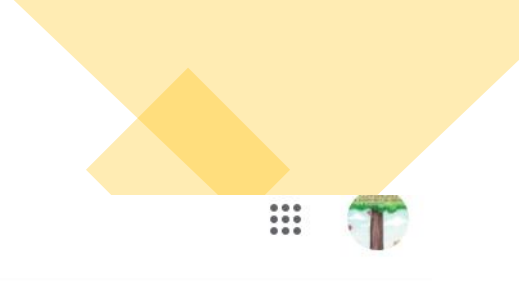

|                  | Outlook          |                                                         |                                                                                                    |
|------------------|------------------|---------------------------------------------------------|----------------------------------------------------------------------------------------------------|
| =                | New message      | Your student also receives emails                       | Move to ∨ ⊘ Categorize ∨ ⊙ Snooze ∨ ♡ Undo … ⊟ office hour<br>Now, Woodcrest                                                                                                |
| $\sim$           | Favorites        | assignments. Some look like this                        | Assignment# 10 Edpuzzle   4 Reasons for the Fall of Rome                                                                                                    |
|                  | Inbox            | and others are reminders of due dates.                  | $Amber McIndoe < amberl_mcindoe@chino.k12. $                                                                                                    |
| $\triangleright$ | Sent Items       | Good worning, ou have asked now                         | Fri 10/16/2020 11:22 AM                                                                                                    |
| Ø                | Drafts 4         | Amber McIndoe<br>Assignment# 10 Edpuzzle   4 11:22 AM   | CAUTION: This email originated from outside of the CVUSD organization. DO NOT CLICK links or open attachments unless you recognize the sender and know the content is safe. |
|                  | Deleted Items 17 | CAUTION: This email originated from outside             |                                                                                                    |
|                  | Add favorite     | Su estudiante también recibe                            | Assignment# 10 Edpuzzle   4 Reasons for the Fall of Rome is incomplete or you should re-do it. Check Google Classroom for more details. Come to office hours                |
| $\sim$           | Folders          | correos electrónicos de su<br>maestro sobre las tareas. | afterschool if you need help.                                                                                                    |
| >                | Inbox            | Algunos se ven así y otros son                          | Mrs. Amber L. McIndoe                                                                                                    |
| Ø                | Drafts 4         | recordatorios de fechas de<br>entrega.                  | Distance Learning Junior High Social Studies Teacher<br>Office Hours Link                                                                                                   |
| ⊳                | Sent Items       |                                                         | Reply Reply all Forward                                                                                                    |

I know this is a lot of information, but your student can handle it. One last thing, even though their class is through "Google Classroom," they must check their Office 365 email account at least every other day to receive updates about the class.

Sé que esto es mucha información, pero su estudiante puede manejarlo. Una última cosa, aunque su clase es a través de "Google Classroom," deben comprobar su cuenta de correo electrónico de Office 365 al menos cada dos días para recibir actualizaciones sobre la clase.